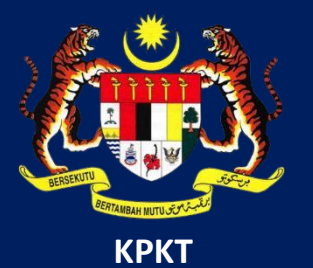

# MANUAL PENGGUNA HIMS

# **HOUSING INTEGRATED MANAGEMENT SYSTEM (HIMS)**

KEMENTERIAN PERUMAHAN DAN KERAJAAN TEMPATAN

JABATAN PERUMAHAN NEGARA

PENGGUNA PEMAJU | DISEMBER 2021

#### PENGHANTARAN LAPORAN 7(e)

| sila piin salah satu da             | general annung parkinernenen einemetet.                                                                                                    |
|-------------------------------------|----------------------------------------------------------------------------------------------------|
| PERMOHONAN                          |                                                                                                    |
| PENGHANTARAN                        |                                                                                                    |
| 1. LAPORAN KEMAJUA                  | N PROJEK 7(f)                                                                                                    |
| 2. LAPORAN KEMAJU                   | N KEWANGAN                                                                                                    |
| 3. LAPORAN KEWANG                   | AN TAHUNAN BERAUDIT 7(0)                                                                                                    |
| PENDAFTARAN                         |                                                                                                    |
|                                     |                                                                                                    |
| LAIN-LAIN                           |                                                                                                    |
| LAIN-LAIN<br>NOTA KEPADA PEMAJU     | NOTA KEPADA PEMAJU - PENGHANTARAN LAPORAN 7(@)                                                                                                    |
|                                     | NOTA KEPADA PEMAJU - PENGHANTARAN LAPORAN 7(0)<br>SILA BACA ARAHAN INI SEBELUM MENGISI BORANG                                                                                                    |
| NOTA KEPADA PEMAJU<br>BORANG 7(e) 2 | NOTA KEPADA PEMAJU - PENGHANTARAN LAPORAN 7(e)<br>SILA BACA ARAHAN INI SEBELUM MENGISI BORANG<br>- Penghantaran Laporan 7(e) hendakiah dibuat dalam tempoh (7) bulan selepas tahun kewangan syarikat berakhir pada setiap tahu<br>- Semua Temoju berkesen diwajibkan untuk menghantar Laporan Kewangan, Laporan Jurusudt BESERTA surat Warta sehingga projek                                                                                                    |
| NOTA KEPADA PEMAJU<br>BORANG 7(e)   | NOTA KEPADA PEMAJU - PENGHANTARAN LAPORAN 7(e)  SILA BACA ARAHAN INI SEBELUM MENGISI BORANG  Penghantaran Laporan 7(e) hendakidh dibuat dalam tempoh (7) bulan selepas tahun kewangan syarikat berakhir pada setiap tah Semua Pemaju berlesen diwajibkan untuk menghantar Laporan Kewangan, Laporan Juruaudt BESERTA surat Warta sehingga projek mendapat CCC Penub. Pengiu yang telah mendapat CCC Penub bagi kesemua projek hanya perlu menghantar Laporan Kewangan dan Laporan Juruaud                                                                                                    |
| NOTA KEPADA PEMAJU<br>BORANG 7(e)   | NOTA KEPADA PEMAJU - PENGHANTARAN LAPORAN 7(e)<br>SILA BACA ARAHAN INI SEBELUM MENGISI BORANG<br>- Penghantaran Laporan 7(e) hendakiah dibuat dalam tempah (7) bulan selepas tahun kewangan syarikat berakhir pada setiap tah<br>- Semua Pemaju berlesen diwajibkan untuk menghantar Laporan Kewangan, Laporan Juruaudt BESERTA surat Warta sehingga projet<br>mendapat CCC Penub.<br>- Pemaju yang telah mendapat CCC Penuh bagi kesemua projek hanya perlu menghantar Laporan Kewangan dan Laporan Juruaud<br>sehaja IANYA Surat Warta sehingga lesen pemaju tamat.<br>- Sila muatinak dokumen yang betul dan tepat.                                                                                                    |
| NOTA KEPADA PEMAJU<br>BORANG 7(e)   | NOTA KEPADA PEMAJU - PENGHANTARAN LAPORAN 7(e)<br>SILA BACA ARAHAN INI SEBELUM MENGISI BORANG<br>• Penghantaran Laporan 7(e) hendakiah dibuat dalam tempah (7) bulan sekepas tahun kewangan syarikat berakhir pada setiap tahu<br>• Semua Pemaju berlesen diwajibkan untuk menghantar Laporan Kewangan, Laporan Jurubudt BESBRTA surat Warta sehingga projek<br>mendapat CCC Penuh.<br>• Pemaju yang telah mendapat CCC Penuh bagi kesemua projek hanya perlu menghantar Laporan Kewangan dan Laporan Jurubud<br>sehagia TANYA surat Warta sehingga lesen pemaju tamat.<br>• Sita muatnaik dokumen yang betul dan tepat.<br>• Selepas kilk Hontar, sita semak status penghantaran dalam masa 3 hari bekerja.                                                                                                    |
| NOTA KEPADA PEMAJU<br>BORANG 7(e)   | NOTA KEPADA PEMAJU - PENGHANTARAN LAPORAN 7(e)<br>SILA BACA ARAHAN INI SEBELUM MENGISI BORANG<br>• Penghantaran Laporan 7(e) hendakan dibuat dalam tempoh (7) bulan selepas tahun kewangan syarikat berakhir pada setiap tahu<br>• Semua Pemaju berlesen diwajtikan untuk menghantar Laporan Kewangan, Laporan Juruaudi BESERTA surat Warta sehingga projek<br>mendapat CCC Penuh.<br>• Pemaju yang telah mendapat CCC Penuh bagi kesemua projek hanya penlu menghantar Laporan Kewangan dan Laporan Juruaudi<br>sehagia TANY Surat Warta sehingga lesen pemaju tamat.<br>• Sila muatnaik dokumen yang betul dan tepat.<br>• Selepas kik Hontar, sila semak status penghantaran dalam masa 3 hari bekerja.<br>• Patikan cetak Borang Akuan Bersumpah yang telah diperaku dalam tempoh 14 hari dari tarikh penghantaran ke alamat berikut:- |

## Halaman utama HIMS

1. Klik pada Seksyen Penghantaran, dan klik pada Laporan Kewangan Tahunan Beraudit 7(e)

 Klik pada Borang 7(e) atau klik pada butang Teruskan dibawah

**Nota**: Sila baca Nota kepada Pemaju sebelum meneruskan penghantaran laporan

| BUTIRAN MAKLUMAT PEM    | AJU           |            |               |                    |          |   |
|-------------------------|---------------|------------|---------------|--------------------|----------|---|
| 1. Kod Pemaju           |               |            |               |                    |          |   |
| 2. Nama Pemaju          |               |            |               |                    |          |   |
| 3. Pegawai Pemaju Untu  | k Dihubungi * |            |               |                    | 3        |   |
| 4. No Telefon Pejabat * |               |            | <b>4</b> 5. N | o Telefon Bimbit * | <u> </u> | 5 |
| 6. Emel *               |               |            | 6             |                    |          |   |
| 7. Nama Juruaudit *     |               |            |               |                    |          |   |
| 8. Tarikh Kewangan Berc | akhir         | 31/12/2020 |               |                    |          |   |
| 9 No Rujukan Surat War  | ta            |            |               |                    |          | 8 |

| s | ALINAN DOKUMEN SOKONGAN                                          |             |
|---|------------------------------------------------------------------|-------------|
|   | DOKUMEN SOKONGAN                                                 |             |
|   | 1. Salinan Penyata Kewangan Beraudit *                           | 🔹 Muat Naik |
|   | 2. Salinan Laporan Juruaudit kepada Ahli-Ahli Lembaga Syarikat * | 🔹 Muat Naik |
|   | 3. Salinan Laporan Juruaudit selaras dengan Seksyen 9(3) *       | 🔹 Muat Naik |
|   | 4. Salinan Laporan Juruaudit selaras dengan Peraturan 12A *      | 🔹 Muat Naik |
|   | 5. Salinan Surat Warta                                           | A Muat Naik |

Halaman untuk mengisi maklumat laporan dipaparkan.

Terdapat 3 tab yang perlu dilengkapkan oleh pemaju.

- 3. Masukkan maklumat 'Pegawai Pemaju untuk dihubungi'
- Masukkan No Telefon Pejabat bagi pegawai yang didaftarkan
- 5. Masukkan No Telefon Bimbit bagi pegawai yang didaftarkan
- 6. Masukkan Emel bagi pegawai yang didaftarkan
- 7. Masukkan Nama Juruaudit
- 8. Masukkan No Rujukan Surat Warta
- 9. Klik pada Tab B. Salinan Dokumen Sokongan
- 10. Muat naik Salinan Penyata Kewangan Beraudit
- 11. Muat naik Salinan Laporan Juruaudit kepada Ahli-ahli

Lembaga Syarikat

- 12. Muat naik Salinan Laporan Juruaudit Selaras dengan Seksyen 9(3)
- 13. Muat naik Salinan Laporan Juruaudit selaras dengan Peraturan 12A
- 14. Muat naik Salinan Surat Warta

| P  | ERAKUAN PEMAJU PERUMAHAN                                                                                                    |
|----|----------------------------------------------------------------------------------------------------|
| 16 | Saya / Kami bersumpah dan mengaku bahawa sepanjang pengetahuan dan kepercayaan *saya / kami, butir-butir yang diberikan di dalam perakuan ini adalah benar dan lengkap dan faham bahawa apa-apa salah penyataan butir-butir yang dikemukakan adalah menjadi satu kesalahan di bawah Seksyen 7(e) Akta Pemajuan Perumahan (Kawalan dan Perlesenan) 1966 dan Akta Akuan Berkanun 1960. Nama : |
|    | Jawatan :                                                                                                    |
|    | Tarikh : 10/10/2021                                                                                                    |
|    | HANTAR 17                                                                                                    |

| 14  | PENGHANTARAN LAPORAN<br>KEWANGAN TAHUNAN<br>BERAUDIT 7(@) |                      | H03-20210707-<br>00000024 | HANTAR (1 | 8 07/07/2021<br>03:09 pm | 07/07/2021<br>03:09 pm |   |
|-----|-----------------------------------------------------------|----------------------|---------------------------|-----------|--------------------------|------------------------|---|
|     |                                                           |                      |                           |           |                          |                        |   |
| TUG | ASAN                                                      |                      | SEMUA PER                 | RMOHONAN  |                          |                        | ~ |
|     |                                                           |                      |                           |           |                          |                        |   |
| Bil | Nama Perkhidmatan                                         | Maklumat<br>Tambahan | No Rujukan                | Status    | Tarikh<br>Kemaskini      | Tarikh<br>Dihantar     |   |

- 15. Klik pada tab C.Perakuan Pemaju Perumahan
- 16. Klik pada *checkbox*. Dengan klik pada *checkbox* ini, pemaju adalah mengaku bahawa butiran-butiran yang diberikan adalah benar.
- 17. Klik butang HANTAR untuk menghantar Laporan 7(e)

18. Laporan yang dihantar akan dipaparkan di Menu TUGASAN dan berstatus HANTAR. Sila semak dari semasa ke semasa status penghantaran laporan.

### Status Penghantaran Laporan adalah KUIRI SEMAKAN

- 19. Jika pemaju mendapat status ini, bermaksud penghantaran laporan pemaju telah di kuiri oleh pegawai penyemak.
- 20. Klik pada ikon BALAS untuk melihat, membuat kemaskini dan membalas kuiri

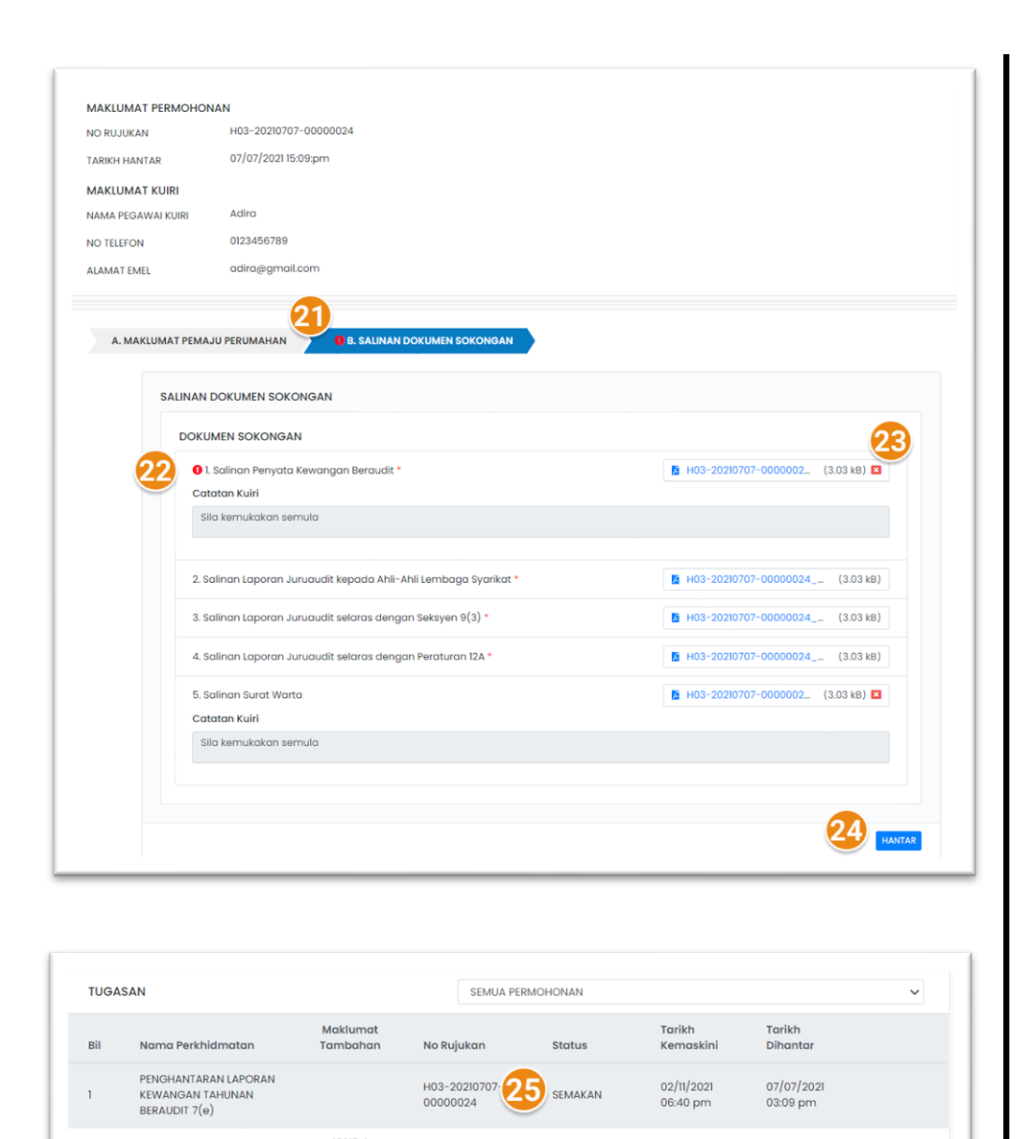

- 21. Seksyen yang di kuiri oleh Pegawai akan mempunyai 'tanda seru' berwarna merah. Klik pada seksyen untuk membaca kuiri / kemaskini laporan.
- 22. Maklumat yang dikuiri akan ditanda dengan Tanda Seru.
   Catatan Kuiri dari pagawai dipaparkan dalam kotak yang dikelabukan.
- 23. Tekan butang X untuk memadam dokumen yang dimuat naik dan muat naik Kembali dokumen (jika perlu)
- 24. Klik butang HANTAR untuk menghantar laporan yang telah dikemaskini.

25. Laporan yang dihantar semula akan berstatus SEMAKAN. Pegawai JPN akan meyemak laporan berdasarkan kuiri.

| TUGASAN |                                                              |                      | SEN                      | SEMUA PERMOHONAN           |                        |                        |  |
|---------|--------------------------------------------------------------|----------------------|--------------------------|----------------------------|------------------------|------------------------|--|
| Bil     | Nama Perkhidmatan                                            | Maklumat<br>Tambahan | No Rujukan               | Status                     | Tarikh<br>Kemaskini    | Tarikh<br>Dihantar     |  |
| 1       | PENGHANTARAN<br>LAPORAN KEWANGAN<br>TAHUNAN BERAUDIT<br>7(e) |                      | H03-20210707<br>00000024 | PROSES<br>PENYOKONG/PERAKU | 02/11/2021<br>06:42 pm | 07/07/2021<br>03:09 pm |  |

| Rek | od Transaksi si                                           | MUA PERMOHONA | IN                        | V No. Rujukan       |                        |                        |                   |
|-----|-----------------------------------------------------------|---------------|---------------------------|---------------------|------------------------|------------------------|-------------------|
| Bil | Nama Perkhidmatan                                         |               | No Rujukan                | Status              | Keputusan              | Tarikh<br>Dihantar     | Nota da<br>Agensi |
| 1   | PENGHANTARAN LAPORAN<br>KEWANGAN TAHUNAN<br>BERAUDIT 7(e) | 28 *          | H03-2021070<br>00000024   | SELESAI &           | 02/11/2021<br>06:47 pm | 07/07/2021<br>03:09 pm |                   |
| 2   | PENGHANTARAN LAPORAN<br>KEMAJUAN PROJEK 7(f)              | 8             | H01-20210318-<br>00000046 | SELES AI &<br>LULUS | 02/11/2021<br>06:09 pm | 18/03/2021<br>11:26 am |                   |
| 3   | PERMOHONAN PINDAAN &<br>PEMBAHARUAN (DL)                  | 8             | P42-20210908-<br>00000022 | SELES AI &<br>LULUS | 08/09/2021<br>07:45 pm | 08/09/2021<br>07:37 pm |                   |
| 4   | PERMOHONAN PINDAAN SPA                                    |               | P51-20210901-<br>00000006 | SELES AI &<br>LULUS | 01/09/2021<br>03:19 pm | 01/09/2021<br>03:10 pm |                   |
| 5   | PERMOHONAN PEMBATALAN<br>UNIT PEMBELI PERTAMA             |               | P21-20210803-<br>00000014 | SELESAI &<br>TOLAK  | 03/08/2021<br>07:25 am | 03/08/2021<br>07:25 am |                   |
| 6   | PERMOHONAN PEMBATALAN<br>UNIT PEMBELI PERTAMA             | ē             | P21-20210802-<br>00000013 | SELES AI &<br>LULUS | 02/08/2021<br>10:31 pm | 02/08/2021<br>10:27 pm |                   |
| 7   | PERMOHONAN PINDAAN &<br>PEMBAHARUAN (DL)                  | ē             | P42-20210727-<br>00000002 | SELES AL &<br>LULUS | 27/07/2021<br>10:57 pm | 27/07/2021<br>10:07 pm |                   |
| 8   | PENGHANTARAN LAPORAN                                      | •             | H01-20210707-             | SELESAI &           | 07/07/2021             | 07/07/2021             |                   |

- 26. Status Penghantaran Laporan bertukar ke **Proses Penyokong/Peraku**. Status ini menunjukkan kepada pemaju bahawa Laporan sedang disemak oleh pegawai atasan JPN.
- 27. Status Penghantaran Laporan Kemajuan Kewangan bertukar ke **Selesai & Lulus**. Status ini menunjukkan kepada pemaju bahawa Laporan yang dihantar telah diluluskan
- 28. Klik pada ikon CETAK untuk mencetak laporan yang telah diluluskan.